## Setting a 230% ink limit for photos.

## Instructions for how to load a csf (colour profile for newsprint) file to Photoshop.

In photoshop go to Edit > Colour Settings and press the Load... button and select the csf file supplied (www.jewishnews.net.au/advertise)

Open the photo to be converted. Go to Edit > Convert to Profile and make sure that CMYK is selected under Destination Space. Any images now converted from RGB to CMYK will have this profile.

You will know the image has the right profile if you highlight Document Profile at the bottom of the window.

|                                      |                          | Convert to Profile Advanced                      |         |
|--------------------------------------|--------------------------|--------------------------------------------------|---------|
| - Source Space -<br>Profile: Adobe F | RG <mark>B (19</mark> 98 | )                                                | ОК      |
| - Destination Spa                    | ace                      |                                                  | Cancer  |
| () Gray                              | Profile:                 | Working Gray - Dot Gain 30%                      | Preview |
| O RGB                                | Profile:                 | Working RGB - Adobe RGB (1998)                   | •       |
| OLAB                                 |                          |                                                  |         |
| CMYK                                 | Profile:                 | Working CMYK - SWOP (Newsprint), 26%, GCR, Heavy | Basic   |
| O Multichannel                       | Profile:                 | Std Photo YCC Print                              | •       |
| O Device Link                        | Profile:                 |                                                  | ۵       |
| O Abstract                           | Profile:                 | Blue Tone                                        | •       |
| - Conversion Op                      | tions —                  |                                                  |         |
| Engine: Adobe                        | (ACE)                    | •                                                |         |
| Intent: Percep                       | tual                     | •                                                |         |
| Use Black Poin                       | nt Compe                 | nsation                                          |         |

ewishnews

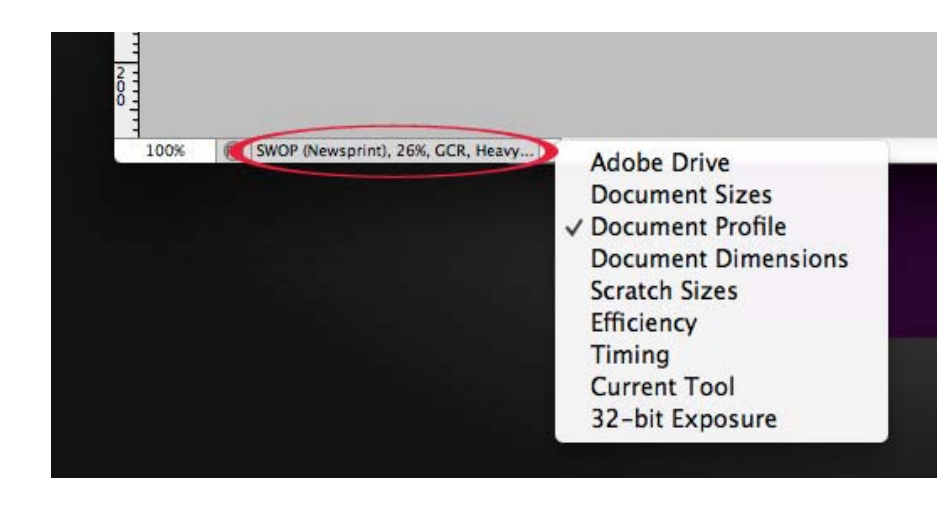

When placing the photo/s into your layout program, if asked, don't convert them to the working space/destination profile.

You may have to go to Colour Settings in the layout program (go to Edit > Colour settings in Illustrator and InDesign) and change the colour management properties to preserve embedded profiles - as shown.

| ttings: 23                | ) gcr +                            | Load  |
|---------------------------|------------------------------------|-------|
| Advanced M                | ode                                | Save  |
| Vorking Spa               | ces                                | Juren |
| RGB:                      | Adobe RGB (1998) +                 |       |
| CMYK:                     | SWOP (Coated), 30%, GCR, Medium \$ |       |
| Color Manag               | ement Policies                     |       |
| RGB:                      | Preserve Embedded Profiles \$      |       |
| СМУК:                     | Preserve Embedded Profiles +       |       |
| Contraction of the second |                                    |       |

COIDI Settings